## Voiding a Receipt in PetPoint

Go to FINANCE>Search/Edit Receipt

Find your receipt using the search criteria, hit FIND

|              | r Receipt                |          |         |   |       |       |      |  |      | $\frown$             |
|--------------|--------------------------|----------|---------|---|-------|-------|------|--|------|----------------------|
| Search Crite | eria: Receipt Num        | iber 🗸 R | eceipt: |   |       |       |      |  |      | Find                 |
|              | Receipt Nur              | nber     |         |   |       |       |      |  |      | Clear Receipt Search |
|              | Person Num<br>Person Nam | ber<br>e |         |   |       |       |      |  |      |                      |
|              | Last 10                  |          |         |   |       |       |      |  |      |                      |
| erson Sear   | ch Criteria: Nam         | e        | ✓ First | t | Middl | e: La | ist: |  |      |                      |
| 🗌 Fuzzy      | Search                   |          |         |   |       |       |      |  |      |                      |
|              |                          |          |         |   |       |       |      |  | Find | Clear Person Search  |
|              |                          |          |         |   |       |       |      |  |      |                      |

Select the receipt you wish to void by clicking on the green button of the appropriate receipt

|           | Search Criteria: Person Name V First name: First name: Fuzzy Search |              |           |            |            |                  |                  |                | Find         |         |                       |           |        |
|-----------|---------------------------------------------------------------------|--------------|-----------|------------|------------|------------------|------------------|----------------|--------------|---------|-----------------------|-----------|--------|
|           | Select                                                              | <u>Total</u> | Cash Paid | Check Paid | Debit Paid | Credit Card Paid | Credit Card Type | Gift Card Paid | Voucher Paid | Balance | Date                  | Closing # | Closed |
|           | R0028456503                                                         | \$6.00       | \$6.00    | \$0.00     | \$0.00     | \$0.00           |                  | \$0.00         | \$0.00       | \$0.00  | 10/21/2024 6:37:00 PM |           |        |
| $\langle$ | R0028775318                                                         | \$30.00      | \$30.00   | \$0.00     | \$0.00     | \$0.00           |                  | \$0.00         | \$0.00       | \$0.00  | 1/8/2025 10:08:00 AM  |           |        |
|           | R0028884968                                                         | \$42.00      | \$0.00    | \$42.00    | \$0.00     | \$0.00           |                  | \$0.00         | \$0.00       | \$0.00  | 1/30/2025 1:53:00 PM  |           |        |
|           | 1                                                                   |              |           |            |            |                  |                  |                |              |         | Record Count: 3       | 10 / Pa   | ge 🗸   |

Scroll to the bottom of the page, on the left side click the VOID button

| Receipt Notes                    |                                   |          |
|----------------------------------|-----------------------------------|----------|
| Template:                        | Override Append Clear Spell Check |          |
| 2025 licenses for sammy, jo, etc |                                   |          |
|                                  |                                   |          |
|                                  |                                   |          |
|                                  |                                   |          |
|                                  |                                   |          |
|                                  |                                   |          |
| Submit Receipt Void              |                                   |          |
| Home                             | Contact Lis                       | Sign Out |
| Home                             | contact 05                        | Sign Out |

You will receive a pop-up asking you to confirm that you wish to void the receipt

| S Office 36<br>Rece | <b>sms.petpoint.com says</b><br>Are you sure you want to void this receipt? | emb 🏓 M<br>Reterence |
|---------------------|-----------------------------------------------------------------------------|----------------------|
| (Paid               | ОК Сапсе                                                                    |                      |
| ype Gift Card Paid  | Voucher # Voucher Type Voucher Subtype Voucher Paid                         | Contraction 1998     |
| - 🗸 \$0.00          | >> - Select - v \$\\$0.00                                                   |                      |

Once you click OK, the receipt will be voided. You'll see this message in the Person section of the receipt.

| Person ID<br>P0046112283 | First Name*    |            | Last Name* |                    | Primary | Phone Number |  |
|--------------------------|----------------|------------|------------|--------------------|---------|--------------|--|
|                          | Street Address | <b>5</b> * | Person     |                    |         |              |  |
| Zip Code                 | State*         | ~          | City       |                    | ~       | City Alias   |  |
| lurisdiction             |                | County     | Primary    | Email Address      |         |              |  |
| - Select -               | ~              | - Select 🔹 |            | rsteciukhome@gmail | .com    |              |  |

The receipt will also show as void in the Person Profile

| P004       | 611228      | 33-Prete          | end Perso         | n 🛎                   |         |                      |  |
|------------|-------------|-------------------|-------------------|-----------------------|---------|----------------------|--|
| Photo 🗾    | 2 De        | etails 🗾          |                   |                       |         |                      |  |
|            | Pe          | rson ID:P0046112  | 283               |                       | Addres  | S:                   |  |
|            | Na          | me: Pretend Perso | on                |                       | Phone:  |                      |  |
|            | Ge          | nder: Unknown     |                   |                       | Email:  |                      |  |
|            | Pro         | onoun:            |                   |                       | ⊠: rste | ciukhome@gmail.com   |  |
|            | Da          | te of Birth:      |                   |                       | Consei  | nt To Contact: Yes   |  |
|            | Ide         | ntification:      |                   |                       |         |                      |  |
| Records    | Memos/Files | Associations      | Agency Membership | Related Persons       | Survey  | Petango Applications |  |
| Time Perio | d           | <b>«</b>          | V                 | oid Receipt - 2877531 | 8       | Cash Paid: \$30      |  |
| All        |             | •                 | П                 | <b>otal</b> : \$30    |         | Balance: \$0         |  |
| 0 ant      |             |                   | D                 | ate:                  |         | Change Given: 0      |  |
| Sort       |             |                   |                   |                       |         |                      |  |